#### Guidelines for Online Applicants of Postgraduate programmes in Faculty Graduate Studies

When you click the link 'University of Kelaniya' on the <u>http://www.kln.ac.lk/</u>, you will see the following window (*Figure 1*)

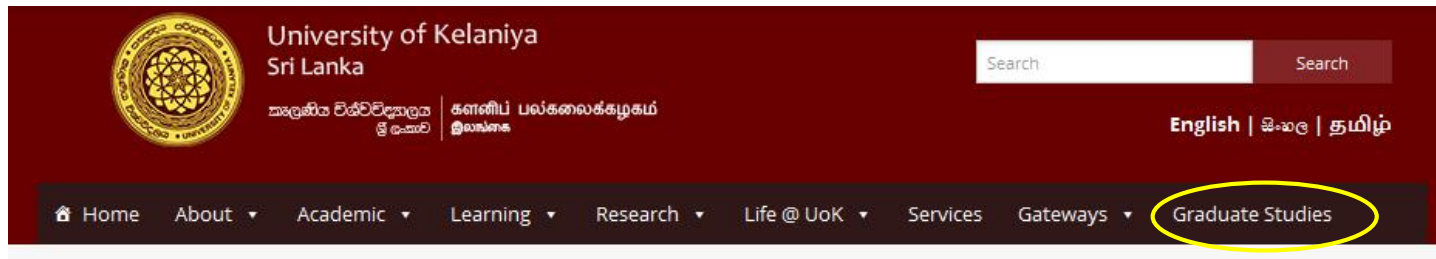

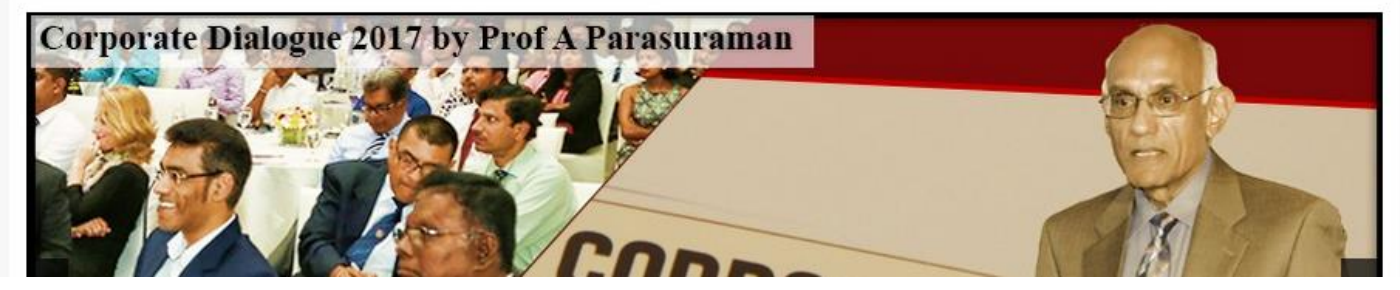

Figure 1

Click "Graduate Studies" on the <u>http://fgs.kln.ac.lk/</u>, Now you will see the Advertisement for each Postgraduate Programmes (*Figure 2*)

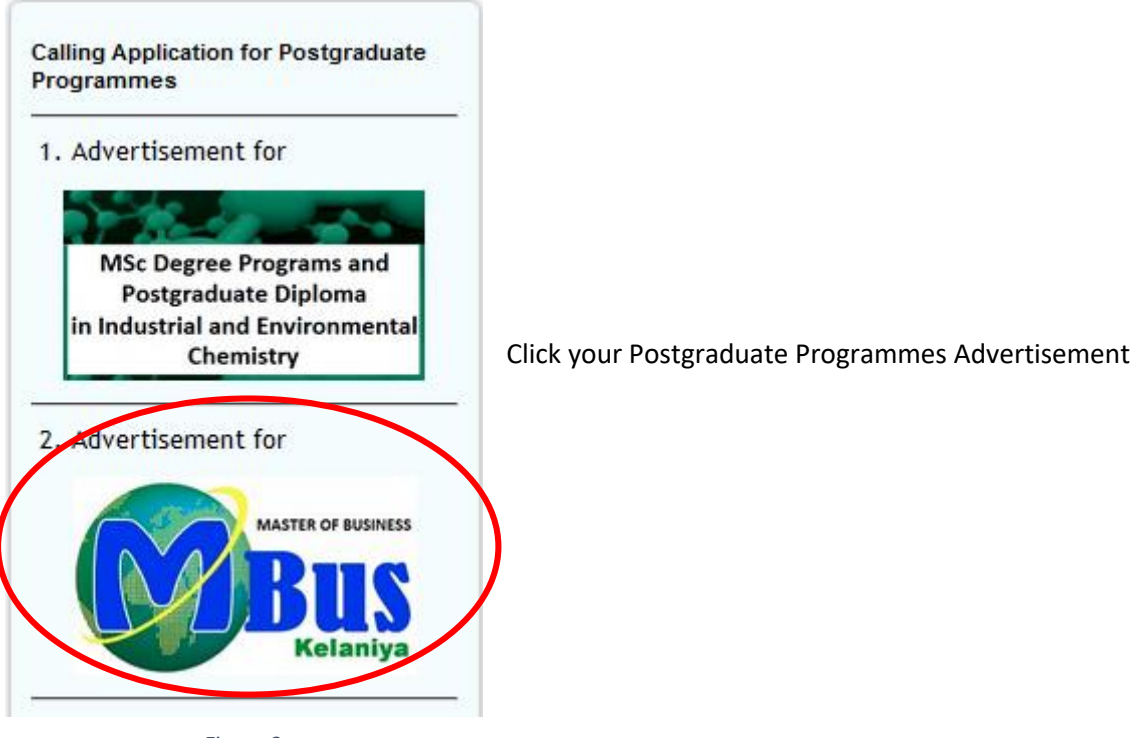

Figure 2

Then you will see following window. (Figure 3)

For More Information: MBus website | Brochure | Instruction for Online Application Submission

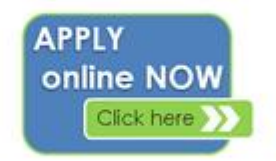

#### Print Online Submitted Application | Online Payment

Figure 3

### It consist four buttons. (Figure 3)

- a) 'Instruction for Online Application Submission' will show this instruction manual.
- b) 'Apply Online Now' enables you to apply MSc programmes online.
- c) **'Print Online Submitted Application'** can be used to print your completed application forms and need to send a copy of it to the FGS by post with application fee.
- d) 'Online Payment' can be Pay application fees.

Instructions for Part 1 - Apply Online Now

Online Application Submission facility is used to submit information of applicant. This process required to following steps to submit an application online successfully. Please read instructions carefully before.

1) Select the required degree programme (see Figure 4)

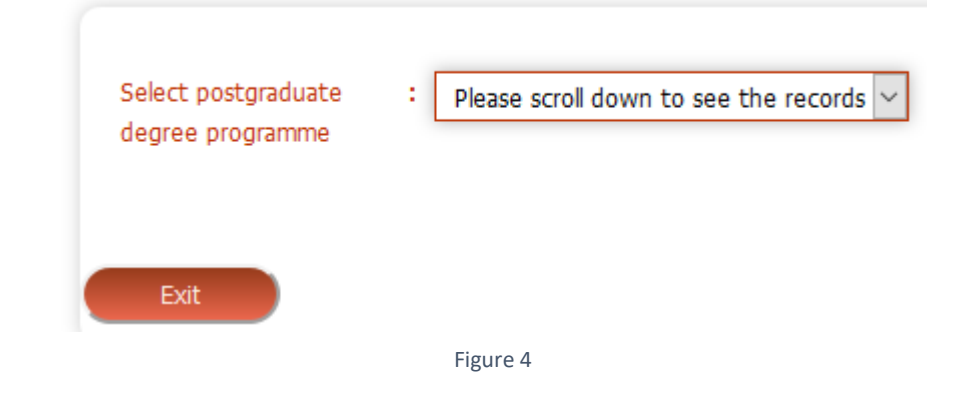

2) Check the suitable check box that match with your entry qualification and click on 'Fill application form(1 of 4 steps)' button (see Figure 5)

| Select<br>degree | postgraduate :                                                                                                    | Master of Business                                                                                                    |                                             | ~                                                                                                    |
|------------------|----------------------------------------------------------------------------------------------------|----------------------------------------------------------------------------------------------------|---------------------------------------------|----------------------------------------------------------------------------------------------------|
|                  | : Ple                                                                                                    | ase select relevant qua                                                                                                    | lification                                  |                                                                                                    |
|                  | Bachelor's Degree in Bu<br>Passed finalist from a re<br>experience in executive<br>Senior managers and er<br>will define special eligibil | siness / Management /Cor<br>cognized professional instit<br>capacity<br>htrepreneurs who have an<br>ity criteria case by case) | nmerce from<br>tution accept<br>exceptional | a recognized university<br>ted by the university , with at least one year<br>and outstanding track record (The university |
|                  | Any other academic pro                                                                                                    | fessional qualification acce                                                                                                   | pted by the                                 | senate of the University of Kelaniya                                                                                      |
| Fill appli       | ication form                                                                                                    | Exit                                                                                                    |                                             |                                                                                                    |
|                  |                                                                                                    | Fi                                                                                                    | gure 5                                      |                                                                                                    |

- 3) Now Click "fill Application Form" (See Figure 5)
- 4) Now fill the **Five Tabs** in Application Form (See Figure 6)

Please don't use single quotation and double quotation characters ('and ') and you can use following characters to fill the application form. (A to Z, a to z, 0..9, !, @, #,\$,%,^, \*,(,),<,>)

| UI                    | NIVERSITY OF       | KELANIYA, FACULTY OF GRADUAI               | TE STUDIES      |          |  |
|-----------------------|--------------------|--------------------------------------------|-----------------|----------|--|
|                       |                    | Application Form                           |                 |          |  |
|                       |                    | Master of Business                         |                 |          |  |
| Personal Details Educ | cational Qualifica | tions Professional Qualifications          | Work Experience | Referees |  |
| Persona               | al Details         |                                            |                 |          |  |
| Medium o<br>Program   | fthe :             | 🗹 English 🗌 Sinhala                        |                 |          |  |
|                       | Med                | ium cannot be blank.                       |                 |          |  |
| Name in F             | Full :             | diyanselage Prasanna Madushanka Bandara El | kanayaka        |          |  |
|                       | Appl               | icant name cannot be blank.                |                 |          |  |
| Title                 | :                  | ○Rev ○Ven. ○Dr. ◉Mr. ○Mrs.                 | O Miss          |          |  |
| Name wit              | h Initials :       | E.M.P.M.B.Ekanayaka                        |                 |          |  |
|                       | Nam                | ne with initial cannot be blank.           |                 |          |  |
| Date of B             | irth :             | 26 🗸 01 🗸 1992 🗸                           |                 |          |  |
| Country /             | Region :           | ● Local ○ Foreign                          |                 |          |  |
| NIC Numb<br>Passport  | per/ :             | 9207V                                      |                 |          |  |
|                       | Nati               | onal identity card number cannot be bla    | ank.            |          |  |
| Gender                | :                  | Male ~                                     |                 |          |  |
| Nationality           | y :                | Sri Lankan                                 |                 |          |  |

١. Instructions for Personal Details Tab.

| Citizenship                   | Sri Lanka                   |
|-------------------------------|-----------------------------|
| Permanent Address             |                             |
| Address Line 01               | : No 37                     |
| Address Line 02               | : New Town                  |
| Address Line 03               | : Kelaniya                  |
| Address Line 04               | : Colombo                   |
| Organization /                | : AlfaSoft                  |
| Designation                   | :                           |
| Office Address                |                             |
| Address Line 01               | : Alfa Soft                 |
| Address Line 02               | Nanayakara Road             |
| Address Line 03               | : Borella                   |
| Address Line 04               | : Colombo-8                 |
| Address for<br>Correspondence | :      Office O Home        |
| Telephone                     |                             |
| Home                          | 9411000000                  |
| Mobile                        | 94710000000                 |
| Email Address 01              | : madushanka141@gmail.com   |
| Email Address 02              | : madushanka141@hotmail.com |

Figure 6

**Cannot be empty Following Field.** 

- > Medium of the Programme
- > Name in Full
- > Name with Initials
- > NIC No / Passport No

Now you should be Click Next Button for add Educational Qualification

|                                    | Master of Business                               |
|------------------------------------|--------------------------------------------------|
| Details Educational Qualifications | Professional Qualifications Work Experience Refe |
| Educational Qualification          | s                                                |
| -Educational Qualification         | on 01                                            |
| University/Institute Name          | University of Kelaniya                           |
| Qualification Type                 | Degree                                           |
| Specify the Qualification Category | Computer Science                                 |
| General/Special                    | Special 🗸 🤡                                      |
| Graduation Year 2016               | Graduation Month Februar ~                       |
| GPA (If any) 3.0                   | Class First Class                                |
| Duration (Years)                   | 4 year                                           |
| Degree Awarding Country            | Sri Lanka                                        |
| Subject 1                          | Physics                                          |
| Subject 2                          | Econimics                                        |
| Subject 3                          | Sinhala                                          |
| Subject 4                          | Politicle Science                                |
| Result Status                      | Pending ~                                        |

# II. Instructions for Educational Qualification Tab.

Figure 7

You can add four Educational Qualifications for Work Experience

Now you should be Click Next Button for add Professional Qualification

III. Instructions for Professional Qualification Tab.

| sonal Details Education              | al Qualifications Professional Qualifications | Work Experience | Refere |
|--------------------------------------|-----------------------------------------------|-----------------|--------|
| rofe <mark>ss</mark> ional Qualifica | tions                                         |                 |        |
| Professional Qualifi                 | cation 01                                     |                 |        |
| Qualification                        | Diploma in English                            | 0               |        |
| Qualification Level                  | Diploma                                       |                 |        |
| Awarding Authority                   | NIBM                                          |                 |        |
| Awarding Year                        | 2016                                          |                 |        |
| Awarding Country                     | Sri Lanka                                     |                 |        |

Figure 8

You can add four Professional Qualifications

Now you should be Click Next Button for add Work Experience

#### IV. Instructions for Work Experience Tab.

| Vorking Experience             |           | <br>] |
|--------------------------------|-----------|-------|
| -Working Experience 01         |           |       |
| Company/Institute/Organization | fa Soft   |       |
| Designation                    | anager    |       |
| From 1/                        | 02/2015   |       |
| То                             | 2/04/2016 |       |
| Country                        | i Lanka   |       |

Figure 9

You can add four Work Experience

Now you should be Click Next Button for add Refrees

# V. Instructions for Referees Tab.

|                                    | Master of Business                                                |
|------------------------------------|-------------------------------------------------------------------|
|                                    |                                                                   |
| sonal Details Educational Qua      | lifications Professional Qualifications Work Experience Reference |
| leferees                           |                                                                   |
| Referee 01                         |                                                                   |
| Name with Initials                 | N.N.P.Ariyasinghe                                                 |
| Company / Institute / Organization | Virtusa                                                           |
| Designation                        | Project Manager                                                   |
| Contact Address                    | NO 37                                                             |
| Country                            | Sri Lanka                                                         |
| Email Address                      | nnpariyasinghe@gmail.com                                          |
| Telephone                          |                                                                   |
| Office                             | 0110000000                                                        |
| Mobile                             | 0710000000                                                        |
| Home                               | 0110023456                                                        |
| Referee 02                         |                                                                   |
| Name with Initials                 | A.B.C.Ekanayaka                                                   |
| Company / Institute / Organization | Alfa Soft                                                         |
| Designation                        | CEO                                                               |
| Contact Address                    | No 45                                                             |
| Country                            | Sri Lanka                                                         |
| Email Address                      | abcekanayaka@gmail.com                                            |
| Telephone                          |                                                                   |
| Office                             | 0110000000                                                        |
| Mobile                             | 0770000000                                                        |
|                                    |                                                                   |

Add Two Referees Details and Click Save Application Button for Submit Student Details.

When you click on the Save Application button you will be prompted a reference number (*See Figure 10*). You should keep it securely because it must be provided to the system when you print submitted applications later. You are given separate reference number for each application if you submit more than one application.

| Please Write down this Number with you as a reference number 233 |
|------------------------------------------------------------------|
| OK Cancel                                                        |
| Figure 10                                                        |

Now press "OK" Button and you will see following prompt (See Figure 11) and press "OK" Button

Your Application has successfully saved
Prevent this page from creating additional dialogs

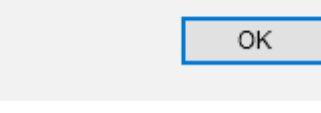

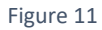

# **Click Print Application Button for print Application** (Figure 13)

| Pri              | nt Application         |
|------------------|------------------------|
| NIC Number       | 53607V                 |
| Reference Number | Print application Exit |
|                  | Figure 12              |

Click "Print Application" Button you will see following Form (See Figure 14)

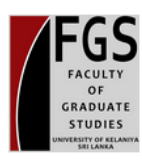

# UNIVERSITY OF KELANIYA, FACULTY OF GRADUATE STUDIES

Application Form Master of Business-2017

Application No MBus/E/2017/31

# Medium of the Program : English

Personal Information

| Name with<br>Initials | E.M.P.M.B.Ekanayaka                                              |
|-----------------------|------------------------------------------------------------------|
| Full Name             | Ekanayaka Mudiyanselage Prasanna Madushanka Bandara<br>Ekanayaka |
| Date Of Birth         | /01/26                                                           |
| Gender                | Male                                                             |

| 0110000000 | 0110000000                             |
|------------|----------------------------------------|
| 071000000  | 0770000000                             |
| 0110023456 | 0751234567                             |
|            | 0110000000<br>0710000000<br>0110023456 |

I do hereby certify that the above particulars furnished by me are true and correct.

| Date                                                 | Signature of the Applicant |       |  |  |
|------------------------------------------------------|----------------------------|-------|--|--|
|                                                      |                            | Print |  |  |
|                                                      | Figure 13                  |       |  |  |
| Click "Print" Button you can print your Application. |                            |       |  |  |

O Instructions for Part 3 – Re Print Online Submitted Application

Click "Print Online Submitted Application" you will see following Form (See Figure 12)

| Online                  | Application Submissio       | on         |
|-------------------------|-----------------------------|------------|
| Read instructions first | Print submitted application | Pay Online |
|                         | Figure 14                   |            |

**Click "Print Submitted Application" Button** 

Enter NIC Number and Reference Number following Application form (See Figure 13)

You will Fill The Following fields

Ex: - NIC Number 9777536077V

Reference Number 233

| Print Application              |                        |  |
|--------------------------------|------------------------|--|
| NIC Number<br>Reference Number | : 53607V<br>: 233      |  |
| Pay Online                     | Print application Exit |  |
|                                | Figuro 15              |  |

Click "Print Application" Button you will see Form (See Figure 14)

O Instructions for Part 4 - Instruction for Online Application Submission

Click "Instruction for Online Application Submission" Link you will see Instruction manual

#### OInstructions for Part 5 - Online Payment

Click "Online Payment" Link you will see Following Buttons

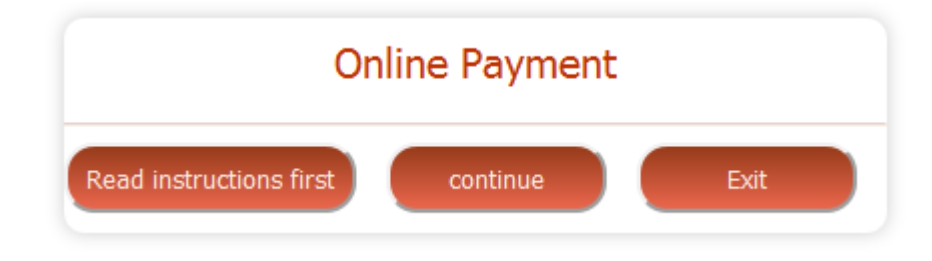

Now Click "Continue" Button and Pay your Payment

For Payment Instruction Click "Read Instruction first" Button

**Online Payment** University of Kelaniya, Sri Lanka

| Faculty Sel                               | Select Type v*<br>Select Type v*<br>Select Type v* |       |  |
|-------------------------------------------|----------------------------------------------------|-------|--|
| Payment For Sel                           |                                                    |       |  |
| Payment Category Sele                     |                                                    |       |  |
| Application/Registration<br>Number        |                                                    | *     |  |
| Title                                     | ○Rev. ○Prof. ○Dr. ○Mr. ○Ms.                        | *     |  |
| Full Name                                 |                                                    | *     |  |
| National ID Card Number/ Pa<br>Number     | Issport                                            | *     |  |
| Telephone- Mobile                         | *                                                  |       |  |
| Fmail                                     | someone@example.com                                | * e.g |  |
|                                           | someone@example.com                                |       |  |
| <sup>4</sup> Transaction convenience fees | will be 2.6% per transaction<br>Save & Pay         |       |  |

Further instructions or clarifications, please contact Senior Assistant Registrar, Faculty of Graduate Studies, University of Kelaniya.

If you have any technical matter when application submitting or printing online, please call to following contact numbers.

Contact No: 094 11 2 903951-3, 094 11 2 908165